# Elektronikus iparűzési adóbevallás kitöltő rendszer

## Felhasználói útmutató

Általános információk és Gyakran ismételt kérdések

## Általános információk

### Szoftver követelmény:

A számítógéppel kitölthető iparűzési adóbevallás űrlapok PDF dokumentumok, melyek megnyitásához és kitöltéséhez az ingyenesen beszerezhető Adobe Reader program legalább 7.05 – ös verziója szükséges.

Ennél a verziónál régebbi programmal az adóbevallás kitöltése nem támogatott.

Egyértelmű jelei annak, hogy Ön ennél régebbi verziót használ például, ha egy mezőbe több számértéket ír be a program (1. ábra), illetve ha a számolandó mezőket nem számolja automatikusan az űrlap.

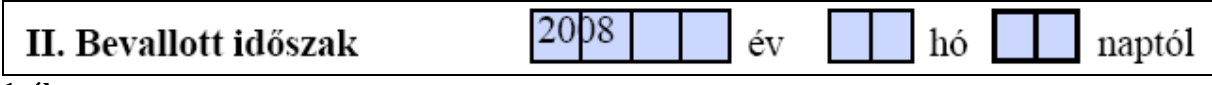

1. ábra

Az Ön által használt Adobe Reader program verzióját megtekintheti, ha a felső menüsorban található [Súgó] menüpontból az [Adobe Reader ... névjegye] almenüt kiválasztja.

A szükséges program az internetről ingyenesen letölthető.

### Az űrlapban használt jelölések, funkciógombok:

Minden nyomtatványon adatáttöltési lehetőséget biztosít. Jellemzően az adóalany adatainál található és a lakóhely/székhely címének áttöltésére szolgál a levelezési címhez, amennyiben a két cím megegyezik.

### Ürlap ellenőrzése

A nyomtatvány kitöltése után az Űrlap ellenőrzése gombra kattintva a program ellenőrzi, hogy minden kötelező mező kitöltésre került-e. Amennyiben valamelyik kötelezőnek definiált mező nincs kitöltve, a program figyelmeztető ablakban jelzi a mező nevét.

### Úrlap nyomtatása

Helvesen kitöltött nyomtatvány adatok esetén az Űrlap nyomtatása gomb aktívvá válik.

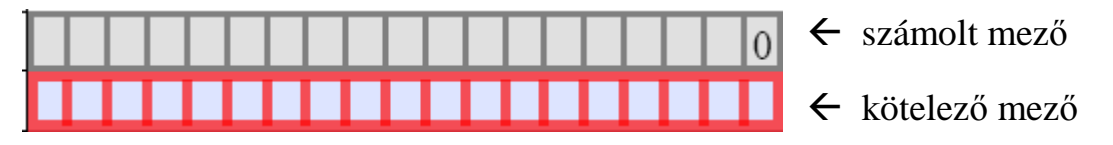

Számolt mező: A mezőket szürke háttér jelzi, alapértelmezetten egy "0" számjegyet tartalmaznak. Ezekbe a mezőkbe a kitöltő nem tud beleírni, ezeknek az értéke automatikusan kerül számolásra a megadott többi mező értéke alapján.

Kötelező mező: Kitöltése mindenképpen szükséges! Amennyiben egy ilyen mezőbe a vállalkozást illetően nincs megadható adat, kérjük, írjon be egy "0"-t.

### Gyakran ismételt kérdések

### Kérdés: "Nem tudok egy mezőbe beleírni."

Válasz: Vannak olyan mezők, amelyekbe nem lehet beleírni, hanem automatikusan kerülnek számolásra a többi mező értéke alapján. Ezeket a mezőket szürke háttér jelzi, és egy "0" érték van bennük alapértelmezetten.

#### Kérdés: "Nem tudok beleírni valamelyik betétlapba."

Válasz: Az egyes betétlapok kitöltése előtt a főlapon meg kell jelölni, hogy melyik betétlapot kívánja kitölteni (2. ábra).

| IV. Bevallásban szereplő betétlapok | А        | В | C | D | Е | F | G |
|-------------------------------------|----------|---|---|---|---|---|---|
|                                     | $\times$ |   |   |   |   |   |   |

2. ábra

A betétlapok 1. sora minden esetben számolt mező, ezekbe nem lehet beleírni, automatikusan kerülnek számolásra a többi adat alapján!

A bevallás javasolt kitöltési sorrendje:

- 1. Adja meg a vállalkozás adatait (1. oldal).
- 2. Jelölje meg, hogy melyik betétlapokat kívánja kitölteni.
- 3. Töltse ki a szükséges betétlapokat.
- 4. Töltse ki az "Adó kiszámítása" táblázatot (2. oldal VII.).
- 5. Nyomja meg az Űrlap ellenőrzése gombot. Amennyiben nem kap figyelmeztető üzenetet hiányzó adatokról, akkor nyomtassa ki az űrlapot.

# *Kérdés:* "Az adó alapjának egyszerűsített meghatározásakor melyik mezőket kell kitöltenem?"

Válasz: Amennyiben az adóbevalláson nincs külön betétlap rendszeresítve ilyen esetekre, akkor a következőképpen kell a bevallást kitölteni.

<u>A személyi jövedelemadóról szóló törvény szerinti átalányadózó</u> <u>magánszemélyek esetén:</u>

× szja

1. A sor elején és a végén lévő jelölőnégyzet bekattintása (3. ábra).

#### VI. Az adó alapjának egyszerűsített meghatározási módját választók nyilatkozata

<sup>🗙 1.</sup> A 2008. adóévre az adóalap egyszerűsített megállapítási módját választottam/választom.

<sup>2.</sup> A 2009. adóévre az adóalap egyszerűsített megállapítási módját választom.

# 2. Az adó táblázat első sorának kitöltése (4. ábra). (Az itt megadott érték 120%-a lesz az adóalap)

| VIII. Az adó                                                                     | Az adatokat forintban<br>kell megadni (Ft) |  |
|----------------------------------------------------------------------------------|--------------------------------------------|--|
| 1. A Htv. 39/A.§ szerinti adóalap meghatározás - SZJA szerinti átalányadó alapja |                                            |  |

# Egyéb (nem átalányadózó) adózók iparűzési adóalapjának egyszerűsített meghatározási módja esetén:

#### 1. A sor elején lévő jelölőnégyzet bekattintása (5. ábra).

#### VI. Az adó alapjának egyszerűsített meghatározási módját választók nyilatkozata

X 1. A 2008. adóévre az adóalap egyszerűsített megállapítási módját választottam/választom.
SZJA
2. A 2009. adóévre az adóalap egyszerűsített megállapítási módját választom.

#### 5. ábra

# 2. Az "A" jelű betétlap kitöltése. (Az itt kiszámított érték 80%-a lesz az adóalap.)

# Egyszerűsített vállalkozói adó hatálya alá tartozó adózók iparűzési adóalapjának egyszerűsített meghatározási módja (EVA) esetén:

1. A sor elején lévő jelölőnégyzet bekattintása (6. ábra).

#### VI. Az adó alapjának egyszerűsített meghatározási módját választók nyilatkozata

1. A 2008. adóévre az adóalap egyszerűsített megállapítási módját választottam/választom.

2. A 2009. adóévre az adóalap egyszerűsített megállapítási módját választom.

3. A 2008. adóévben, mint az egyszerűsített vállalkozói adó alanya az adóalap egyszerűsített megállapítási módját

SZJA

× sílasztottam/választom.

#### 6. ábra

# 2. Az adó táblázat első sorának kitöltése (7. ábra). (Az itt megadott érték 50%-a lesz az adóalap)

| VIII. Az adó                                                 | Az adatokat forintban<br>kell megadni (Ft) |
|--------------------------------------------------------------|--------------------------------------------|
| 1. A Htv. 39/B.§ szerinti adóalap meghatározás - EVA adóalap |                                            |
| 7 ábas                                                       |                                            |

7. ábra

# *Kérdés:* "Az adóalap megosztásához szükséges adatokat nem tudom beírni a megfelelő betétlapon."

Válasz: Az F lapon található felsorolásból válassza ki a megfelelő megosztási módszert (8. ábra), ennek hatására a betétlapon szereplő sorok kitölthetővé válnak.

#### VII. Alkalmazott adóalap megosztás módszere

- 1. Személyi jellegű ráfordítással arányos
- × 2. Eszközérték arányos
- 3. Személyi jellegű ráfordítás és eszközérték-arányos együtt
  - 4. A Htv. 3. számú melléklet 2.2 pontja szerinti megosztás

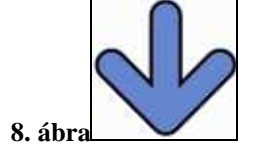